# **Components Menu**

| VIGILENS DESIGNER Home | Display | Format                  | Component               | Layout              |
|------------------------|---------|-------------------------|-------------------------|---------------------|
| Cursor Additional data | Aa Text | <i>fx</i> Cum<br>₩ Grap | ulative field hics Dias | Copy from main body |
| Components             |         | Inserts                 |                         | Sections            |

## Components

## Cursor

Cursor Allows you to deselect a previously selected tool

## **Addtionnal Data**

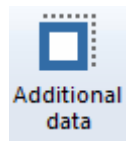

After clicking this button, select an area on the report to add a field such as the page number, the date or time of the day of printing, or the name of the user.

| st                                                                                                    |
|----------------------------------------------------------------------------------------------------|
|                                                                                                    |
| 20/07/08 envolution of the second second |
| :25                                                                                                    |

| Additional data                                                                                                    |
|----------------------------------------------------------------------------------------------------|
| Page related data<br>Page number<br>Total pages<br>Page number / Total pages<br>Date related data<br>31/01/2000<br>31/01/2000<br>31/01/00<br>31.01.00<br>31.01.00<br>2000-01-31<br>Lundi 31 janvier 2000<br>31 janvier 2000<br>31 janvier 2000<br>31 janv. 00<br>Time related data<br>09:05:07<br>9:05:07<br>User related data<br>Vigilens User<br>Windows User |
| OK Cancel                                                                                                    |

## Properties

### Properties

Gives access to <u>all</u> the parameters of the selected object.

#### For a field

| Properties                                                                                                    | x |
|----------------------------------------------------------------------------------------------------|---|
| Text  Position / Size  Border  Background color    Choose font  Choose font    Select field to display  Format    Align  Format    Horizontal  0,10 🗢    Left  0,10 ♀    Vertical  0,10 ♀    Middle  0,10 ♀ |   |

The Select field to display button is used to select/modify the field :

| ☑.                                                                                                    | Select a field | d      | x |
|----------------------------------------------------------------------------------------------------|----------------|--------|---|
| SHKCOO (F4201)      SHDOCO (F4201)      SHDCTO (F4201)      SHDCTO (F4201)      SOLNID (F4211)      SHMCU (F4201) |                |        |   |
| ОК                                                                                                    |                | Cancel |   |

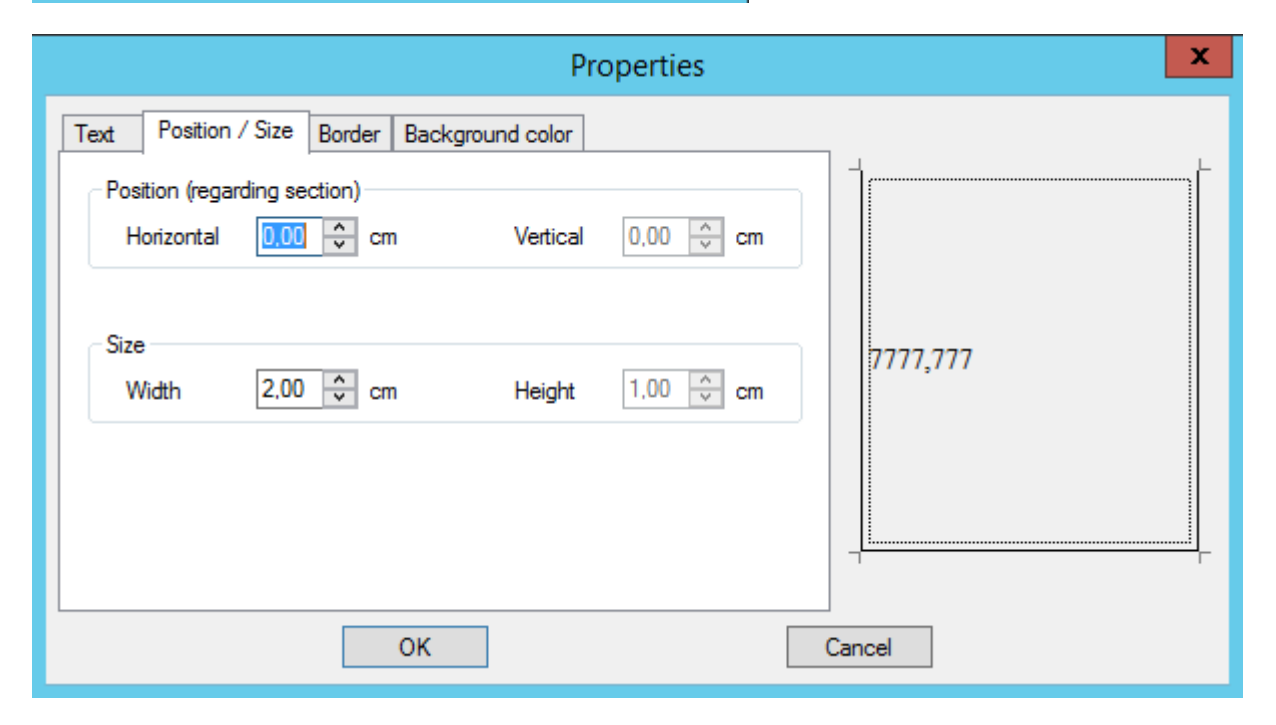

|                      |                        | Properties | ×        |
|----------------------|------------------------|------------|----------|
| Text Position / Size | Border Background colo | r          | <b>-</b> |
|                      |                        |            |          |
|                      |                        |            | 7777,777 |
|                      |                        |            |          |
|                      | ОК                     |            | Cancel   |

Vigilens Reporting Knowledge Garden - https://vigilens.wiki/dokuwiki/

| Last       |                                                                                                    |
|------------|----------------------------------------------------------------------------------------------------|
| update:    | an 0. 0. decimar many security and the improvement of the improvement of the improvement |
| 2020/07/08 | envo_o_ouesignenmenus.actuenmouvenerequeue.eureunmipressionmienus.composants.start.ntps//vignens.wix/doku.wix/doku.wi                                                                                                    |
| 14:25      |                                                                                                    |

|                                                                                                    | Properties × |
|----------------------------------------------------------------------------------------------------|--------------|
| Text  Position / Size  Border  Backgroup    No fill color  Image: State of the state of the sta | und color    |
| ОК                                                                                                    | Cancel       |

#### For a section

In the properties of a section, in addition to the classic Position/Size, Border and Background color tabs, there is the Section tab, which allows you to manage page breaks and titles display.

Allowed options depend on the section type.

for Body section:

| Properties                                                                                                    | x |
|----------------------------------------------------------------------------------------------------|---|
| Section Position / Size Border Background color                                                                |   |
| Display as a table                                                                                             | L |
| Title display                                                                                                  |   |
| Once a page<br>If there is no other title printed on this page<br>After each level break<br>For each data line |   |
|                                                                                                    | Г |
| OK                                                                                                    |   |

for Level break header:

| Properties                                                           | × |
|----------------------------------------------------------------------|---|
| Level break  Position / Size  Border  Background color    Page break | L |
| OK Cancel                                                            | r |

#### Inserts

| Aa Text       | fx Cumulative field |
|---------------|---------------------|
| Picture       | 🚧 Graphics          |
| 🛓 Sub-section | 1                   |
|               | Inserts             |

#### Text

*Aa* Text Allows the addition of a static label on the report.

This type of object has the same properties as a field, except that the label is typed while fields are chosen in a list.

| Т | ext    | Position / Size | Border | Backgrou |
|---|--------|-----------------|--------|----------|
|   | Vigile | ens is so cool  |        |          |

#### Picture

#### Picture

Allows you to add an image. This image can either be left on the server or incorporated into the

| Last                                                                              |                                                                                                    |
|-----------------------------------------------------------------------------------|----------------------------------------------------------------------------------------------------|
| update:                                                                           |                                                                                                    |
| 2020/07/08 en:vo_0_0:designer:menus:accuei:nouveilerequete:euiteurimpression:menu | S:Composants:start.https://vigitens.wiki/doku.php?u=en:va_u_:designer:menus:accuein:nouvenerequete:editedrimpression:menus:start.arev=1594211119 |
| 14:25                                                                             |                                                                                                    |

report. In the properties of a sub-section, in addition to the classic Position/Size, Border and Background tabs, there is a Picture tab, which gives access to the specific properties of this type of object.

| Properties                                                                                       |   |
|--------------------------------------------------------------------------------------------------|---|
| Picture  Position / Size  Border  Background color    Select a picture  Save picture with report | L |
| ✓ Keep height / width ratio for display                                                          |   |
|                                                                                                  |   |
|                                                                                                  | г |
| OK                                                                                               |   |

#### Sub-section

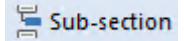

At the time of report construction, it is possible to add a sub-section with data from another report.

After clicking the Subsection button, a location on the report design must be selected. Vigilens then asks which query should be called.

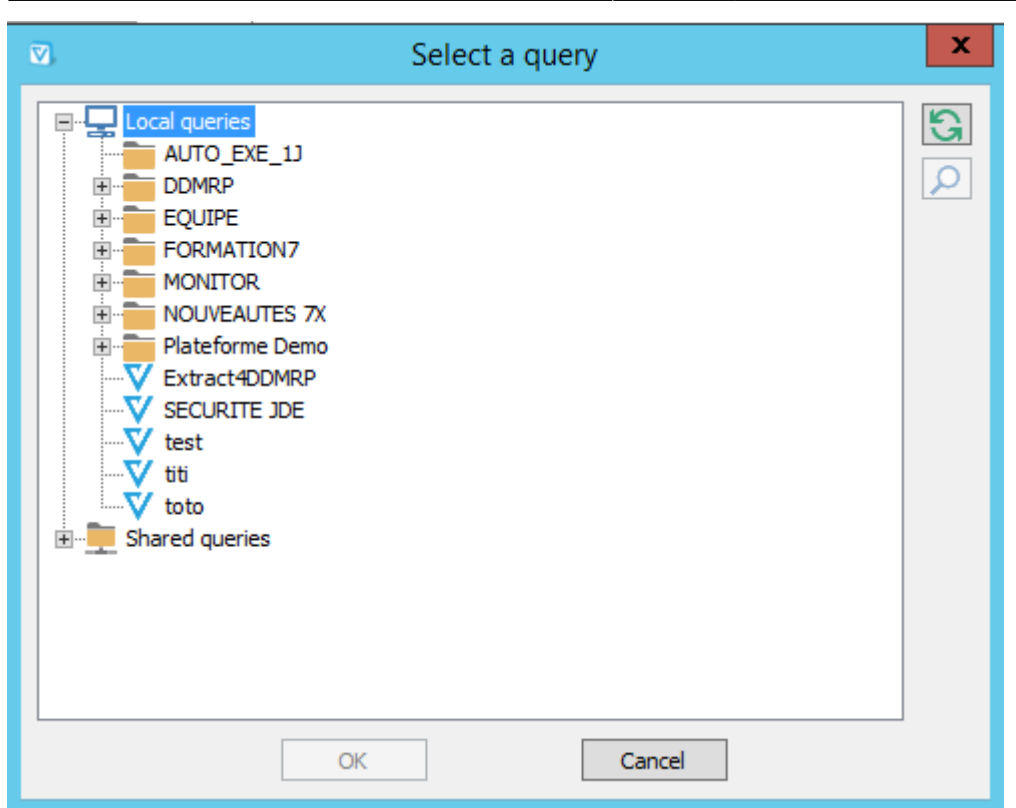

In the properties of a sub-section, in addition to the classic Position/Size, Border and Background color Frame tabs, there is the Link to Query tab. It allows you to change the query called by the sub-section and to specify the values of the parameters when calling this subquery.

#### **Cumulative field**

Graphics

#### Sections

**Display as Table** 

#### Copy from main body

#### **Properies**

#### #WORKINPROGRESS SYR

From: https://vigilens.wiki/dokuwiki/ - Vigilens Reporting Knowledge Garden

Permanent link: https://vigilens.wiki/dokuwiki/doku.php?id=en:v8\_0\_0:designer:menus:accueil:nouvellerequete:editeurimpression:menus:composants:start&rev=1594211119 Last update: 2020/07/08 14:25

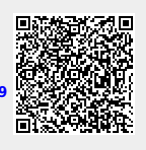